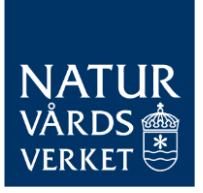

TJÄNST FÖR SÄKER E-POST TILL MYNDIGHETEN 2024-01-17

## Naturvårdsverkets tjänst för säker e-post

Vägledning för att skicka säker e-post till myndigheten

BESÖK: STOCKHOLM – VIRKESVÄGEN 2 ÖSTERSUND – FORSKARENS VÄG 5, HUS UB POST: 106 48 STOCKHOLM TEL: 010-698 10 00 E-POST: REGISTRATOR@NATURVARDSVERKET.SE INTERNET: WWW.NATURVARDSVERKET.SE

# Säker e-post till Naturvårdsverket

| OM TJÄNSTEN              | 3 |
|--------------------------|---|
| INLOGGNING I TJÄNSTEN    | 4 |
| SKICKA E-POST I TJÄNSTEN | 6 |

## Om tjänsten

Naturvårdsverket har en tjänst för säker e-post. Tjänsten kan användas för att skicka e-post till Naturvårdsverket. Tjänsten kan hantera e-post inklusive bilagor som är av känslig karaktär exempelvis uppgifter som omfattas av sekretess.

Notera att tjänsten säker e-post inte är avsedd för hantering av säkerhetsskyddsklassificerade uppgifter. Om du har behov av att dela sådana uppgifter med Naturvårdsverket ska du i stället kontakta berörd handläggare för att få vägledning kring hur uppgifterna ska lämnas in.

Bilagor som kan hanteras är av formaten **PDF**, **Word** eller **Excel** och storleken på e-post inklusive bilagor är max **50MB**.

## Inloggning i tjänsten

- 1. Öppna din webbläsare och skriv in adressen <u>https://secmail.naturvardsverket.se</u> (eller klicka direkt på länken)
- 2. När du följt länken ovan kommer du till följande bild

| $\leftarrow \   \ni$ | C A                      | https://secmail.naturvardsverket.se/             | £≞               | 3         | •     |
|----------------------|--------------------------|--------------------------------------------------|------------------|-----------|-------|
|                      | NATUR<br>VÅRDS<br>VERKET | SWEDISH<br>ENVIRONMENTAL<br>PROTECTION<br>AGENCY | 0                |           |       |
|                      | Avsändare                | din epostadress                                  |                  |           |       |
|                      |                          | Fortsätt<br>© 1999 - 2021 <u>SSH</u>             | Deitagon 🖾 All r | ights res | erved |

3. Fyll i din e-postadress i fältet **Avsändare** och klicka därefter på **Fortsätt**, se bild nedan

| NATUR<br>VÅRDS<br>VERKET | SWEDISH<br>ENVIRONMENTAL<br>PROTECTION<br>AGENCY | $\checkmark$ | KONFIDENTIELLT MI<br>- Skicka meddelande | EDDELANDE                      | 0                           |
|--------------------------|--------------------------------------------------|--------------|------------------------------------------|--------------------------------|-----------------------------|
| Avsändare                | min-personliga-epost@epost.se                    |              | <                                        | <del>,</del>                   |                             |
|                          |                                                  |              |                                          | © 1999 - 2023 <u>SSH Delta</u> | gon 🖸. All rights reserved. |

4. Nästa steg beror på om du finns som registrerad användare sen tidigare eller om du är ny användare av tjänsten. Bilden nedan visar en ny användare som använder tjänsten för första gången. Välj **Registrera** så kommer en länk skickas till den angivna e-postadressen som angavs tidigare för att kunna logga in i tjänsten på ett säkert sätt.

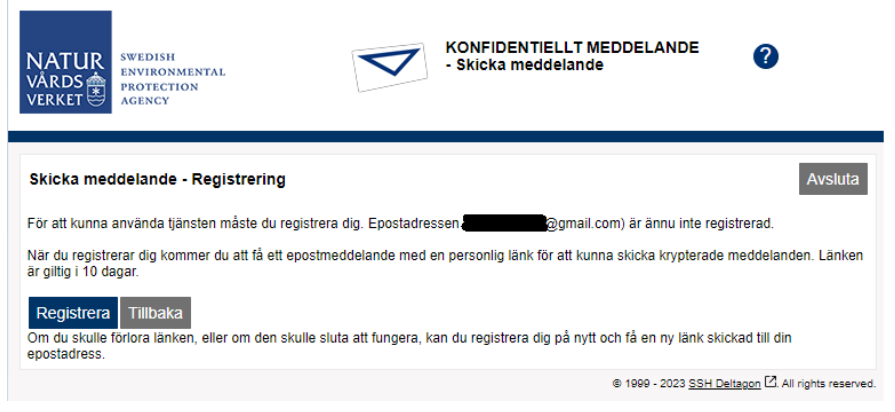

5. Om du är upplagd som användare sedan tidigare visas bild nedan, och du väljer då **Beställ ny länk** för att få en länk skickad till din e-postadress du angav i tidigare steg

| NATUR<br>VÅRDS<br>VERKET                                                                                                    | KONFIDENTIELLT MEDDELANDE<br>- Skicka meddelande                                  | 0                                        |  |
|----------------------------------------------------------------------------------------------------|-----------------------------------------------------------------------------------|------------------------------------------|--|
| Skicka meddelande - Registrering                                                                                                    |                                                                                   | Avsluta                                  |  |
| För att kunna använda tjänsten måste du registrera dig. Epostadressen contraction (Contraction) är redan registrerad.<br>För att ansluta till tjänsten skall du använda den länk som skickades till din epostadress i samband med att du registrerade dig. |                                                                                   |                                          |  |
| Beställ ny länk Tillbaka                                                                                                    | itat att tungera, kan ou bestalla en ny lank neoan.<br>© 1999 - 2023 <u>SSH D</u> | <u>eltagon</u> [2]. All rights reserved. |  |

 I mejlet som skickats till din e-postadress finns en länk till tjänsten Säker e-post hos Naturvårdsverket. Den är giltig i tio (10) dagar och kan användas upprepade gånger under den giltiga tiden.

| NATUR<br>VÅRDS<br>VERKET           | SWEDISH<br>Environmental<br>Protection<br>Agency | V                               | KONFIDENTIELLT MEDI               | DELANDE                      | 0                           |
|------------------------------------|--------------------------------------------------|---------------------------------|-----------------------------------|------------------------------|-----------------------------|
| Skicka medd                        | delande - Registrerir                            | Ig                              |                                   |                              |                             |
| Din epostadress                    | s ( <b>and an an a</b> ggmail.co                 | om) har registrerats.           |                                   |                              |                             |
| Ett meddelande<br>Länken är giltig | e med en personlig länk fi<br>i 10 dagar.        | ör att ansluta till tjänsten ha | ar skickats till din epostadress. |                              |                             |
| Sessionen är st                    | tängd.                                           |                                 |                                   |                              |                             |
| Du kan nu stäng                    | ga webbläsaren.                                  |                                 |                                   |                              |                             |
| OBS<br>Om du använde               | er en webbläsare som an                          | dra har tillgång till bör du ti | imma sökhistoriken.               |                              |                             |
|                                    |                                                  |                                 | 8                                 | 1999 - 2023 <u>SSH Delta</u> | gon 🗹. All rights reserved. |

7. Gå till inkorgen för den e-postadress du angav tidigare, där ska du inom kort få ett e-postmeddelande. Se bild i nästa steg.

### Skicka e-post i tjänsten

#### Rekisteröinti / Registrering / Registration

| N noreply@naturvardsverket.se<br>Till: Du                                                                                                    |
|----------------------------------------------------------------------------------------------------|
| SV                                                                                                    |
| Din e-postadress har registrerats på servern secmail.naturvardsverket.se för att skicka krypterade meddelanden.<br>Registreringen är giltig i 10 dagar.<br>Använd länken nedan för att skicka krypterade meddelanden. |
| EN                                                                                                    |
| Your address is registered on the server secmail.naturvardsverket.se for sending secured mail.<br>The registration is active for 10 days.<br>Use the link below to send secured messages.                             |
| https://secmail.paturyardsverket.se/index.coi?i6OkV5rIXYso                                                                                                    |

8. Nedan fönster öppnas i din webbläsare. Fyll i formuläret enligt följande:

Avsändare: Här är redan ifyllt din e-postadress

**Mottagare:** Fyll i adressen för mottagare, ange flera mottagare med ett semikolon (;) eller komma (,) mellan adresserna Ämne: Fyll i önskad ämnestext eller ett ärendenummer

**Timie**. I yii I oliskuu ulillestekt ellel ett ulelluellulillel

Begär läskvitto: Boka i rutan om du vill få ett läskvitto

Meddelande: Skriv din valda text eller vad ärendet gäller

Underskrift: Ange dina kontaktuppgifter

**Bilaga:** Välj knappen **Välj filer** om du vill bifoga en bilaga, det går att bifoga flera bilagor. Maxgräns 50MB.

Tips: Håll ned CTRL och markera flera filer samtidigt för att bifoga.

Klicka på SKICKA

| NATUR<br>VÅRDS<br>VERKET | WEDISH<br>INVIRONMENTAL<br>ROTECTION<br>GGENCY | KONFIDENT<br>- Skicka med | TIELLT MEDDELANDE<br>ddelande | ?                              |
|--------------------------|------------------------------------------------|---------------------------|-------------------------------|--------------------------------|
|                          | Nytt meddelande                                |                           | Adr                           | essbok Avsluta                 |
| Avsändare                | @hotmail.com                                   |                           |                               |                                |
| Mottagare*               |                                                |                           | ) ×.                          |                                |
| Ämne*                    |                                                |                           | ]                             |                                |
| Meddelande*              | Begär läskvitto                                |                           |                               |                                |
|                          |                                                |                           |                               |                                |
|                          |                                                |                           |                               |                                |
|                          |                                                |                           |                               |                                |
|                          |                                                |                           |                               |                                |
|                          |                                                |                           |                               |                                |
|                          |                                                |                           |                               |                                |
|                          |                                                |                           |                               |                                |
| Underskrift              |                                                |                           |                               |                                |
|                          |                                                |                           |                               | 4                              |
| Bilaga                   | Lägg till bilagor                              |                           |                               |                                |
|                          | Välj filer Ingen fil har valts                 | Bifoga                    |                               |                                |
|                          | Skicka                                         |                           |                               |                                |
|                          |                                                |                           | © 1999 - 2023 <u>SSH Delt</u> | agon [2]. All rights reserved. |

9. När du klickat på **Skicka** så kommer nedan bild, e-posten har nu gått iväg till mottagaren du angav tidigare. Du kan nu stänga webbfönstret.

| NATUR<br>VÅRDS<br>VERKET                | SWEDISH<br>ENVIRONMENTAL<br>PROTECTION<br>AGENCY | KONFIDENTIELLT MEDDELANDE 🕜                      |
|-----------------------------------------|--------------------------------------------------|--------------------------------------------------|
| Bekräftelse                             | ,                                                | Nytt meddelande Avsluta                          |
| Meddelandet                             | sänt.                                            |                                                  |
| Avsändare<br>Mottagare<br>Ämne<br>Datum | Test för guide<br>tis 2023-02-07 15:03:01        |                                                  |
| Test                                    |                                                  |                                                  |
| Test                                    |                                                  |                                                  |
| Meddelar                                | ndet och bilagor (zip) 🗸 Spara                   | =                                                |
|                                         |                                                  | @ 1999 - 2023 SSH Deltagon 2 All rights reserved |